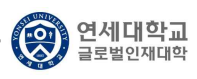

## 【 한국어 성적 자료 제출 방법 안내 】

## 1. 연세포탈서비스(https://portal.yonsei.ac.kr) 접속

| 연세포털서비스<br>YONSEI PORTAL SERVICE      | YONSEI SERVICE                          | IT SERVICE                                                                                              |
|---------------------------------------|-----------------------------------------|----------------------------------------------------------------------------------------------------|
|                                       | (1) (1) (1) (1) (1) (1) (1) (1) (1) (1) | 문화 전 문화 문화 문화 문화 문화 문화 문화 문화 문화 문화 문화 문화 문화                                                             |
| <sup>환영합니다</sup><br>진리와 자유를 향한 연세의 도전 |                                         | 문화         비         비           10(274)<br>amUs)         미례[[TA4]]         국제경제스         미례[[Septime]] |
| YONSEI PORTAL                         | <u>학사 LINK</u> 풍동 (                     | 신촌 미래 <u>행정 LINK</u> <u>공통</u> 신촌 미래                                                                    |
| YÖNISEI UNIVERSITY                    | 전차출결 온라인강의(Learn                        | US) ERP 행장정보시스템 윤리센터                                                                                    |
| E 701/Login)                          | 학부모서비스 대학원입학지원                          | 연구관리 YRI(통합연구업적)                                                                                        |
| 포크린 (Login)                           | Inbound 교환학생 신청 학생중발급                   | 공간대관시스템 신분증 발급                                                                                          |
|                                       |                                         | 혐업시스텡(그番웨아)                                                                                             |

2. 로그인: 학번과 비밀번호 입력

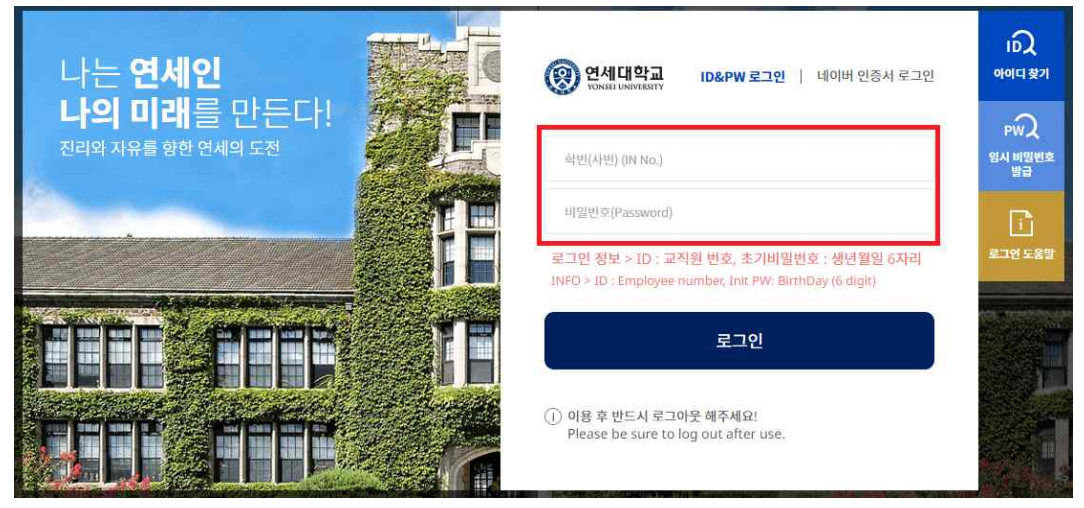

3. Yonsei Service - 학사정보시스템 메뉴 클릭

| 연세포털서비스 <sup>(0 5935)</sup><br>Yonsei Portal service | YONSEI <b>SEI</b> | RVICE   |                    | IT SERVICE             |             |                  |
|------------------------------------------------------|-------------------|---------|--------------------|------------------------|-------------|------------------|
|                                                      | 학사정보시스템           | 학부 수강신청 | 대학원<br>수강신청        | 인터넷증명서                 | [전구]<br>웹메일 | (프통)<br>신촌 IT서비스 |
|                                                      | 수강편림조회            | 성직평가조회  | [<br>[<br>(LeamUs) | 미래ㅠ서비스                 | 유민          | 미래 통학버스          |
| ( <u>로그아웃</u> )(비밀번호변경)                              | 학사 LINK           |         | 공통 신촌 미래           | 행정 LINK                |             | <u>공통</u> 신촌 미래  |
|                                                      | 전자출결              | 온라인경    | P의(LeamUs)         | ERP 행정정보시스템            | 윤리센터        | 1                |
|                                                      | 학부모서비스            | 대학원입학지원 |                    | 연구관리                   | YRI(唇意      | 1연구업적)           |
|                                                      | Inbound 교환학생 신    | 청 학생증별  | 13                 | 공간대관시스템<br>협업시스템(그룹웨어) | 신분증         | 발급               |

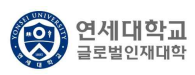

4. 상단의 '학사행정' 메뉴 클릭 → GLC 메뉴 클릭 → 한국어/영어능력신청 메뉴 클릭

| <b>望山福田</b>                                   | × (0 5952) (∄≝⊒09€)   (2 (∰) (m̂) |
|-----------------------------------------------|-----------------------------------|
| धर्ष इब रत्रवंश्वेयह <u>वर</u> ्ष १९४४ मन् हव |                                   |
| 한국에/영아동력                                      |                                   |
| 한국어/영어능력산정 ~ 0 한국어/영어능력산정 매뉴 플릭               |                                   |
|                                               |                                   |
|                                               |                                   |
|                                               |                                   |
|                                               |                                   |
|                                               |                                   |
|                                               |                                   |

## 5. 한국어 성적 자료 제출

- 가. 언어 능력 구분: '한국어' 선택 → 언어 능력 세부 구분: 'TOPIK / KLI / 한국어 기타' 중 선택
  1) 언어 능력 세부 구분: TOPIK
  - 가) 내용: TOPIK 등급, TOPIK 회차, TOPIK 취득일자 입력
  - 나) 증빙 첨부: 우측 상단에 <문서확인번호>가 기재된 성적 자료를 PDF 형태로 변환하여 첨부

| GLC > 한국· | 어/영어능력 | 한국어/영어능력신청 🚍 |            |    |       |   |            |   |
|-----------|--------|--------------|------------|----|-------|---|------------|---|
| 한국어/영어능력  | 신청     |              |            |    |       |   |            |   |
| 인어능력구분    | 1      | 한국어          | ▼ 언어능력세부구분 | 1  | торік | * |            |   |
| TOPIK 등급  |        |              | ▼ TOPIK 회차 | *  |       |   | TOPIK 취득일자 | 1 |
| 증빙첨부      | •      |              |            |    |       |   |            |   |
|           |        |              |            | 제: | 8     |   |            |   |
|           |        |              |            |    |       |   |            |   |

- 2) 언어 능력 세부 구분: KLI
  - 가) 내용: KLI 레벨, KLI 이수(수료) 일자 입력
  - 나) 증빙 첨부: Academic Transcript를 PDF 형태로 변환하여 첨부

| GLC > 한국(          | ^<br>어/영어능력 > | 한국어/영어농력신청 😑 |              |   |     |   |  |
|--------------------|---------------|--------------|--------------|---|-----|---|--|
| 반국어/영어능력<br>인어능력구분 | 신청            | 한국이 🗸        | 인어능력세부구분     | * | KLI | - |  |
| KLI 레벨             | *             | •            | KLI 이수(수료)일자 | * |     |   |  |
| 증빙첨부               |               |              |              |   |     |   |  |
|                    |               |              |              | ম | iš  |   |  |
| 하국어/영어능력           | 신청내역          |              |              |   |     |   |  |

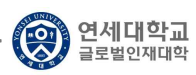

## 3) 언어 능력 세부 구분: 한국어 기타

가) 내용: '세부 사항'에 제출하는 자료의 내용을 간단하게 작성하여 주시기 바랍니다.

나) 증빙 첨부: 증빙 자료를 <u>PDF 형태로 변환</u>하여 첨부

| 학사행정                    |        |            |          |      |       | ۹ |   |
|-------------------------|--------|------------|----------|------|-------|---|---|
| 국어/영어능력신청               | ×      |            |          |      |       |   |   |
| GLC > 한국                | 어/영어능력 | 한국어/영어능력신청 | =        |      |       |   |   |
| 한국어/영어능력                | 신청     |            |          |      |       |   |   |
| 언어능력구분                  |        | 한국어        | ★ 언어능력세투 | 구분 🎽 | 한국어기타 |   |   |
| 세부사항                    |        |            |          |      |       |   |   |
| 증빙첨부                    | •      |            |          |      |       |   | Ø |
|                         |        |            |          |      | 제출    |   |   |
|                         |        |            |          |      |       |   |   |
| 한국 <mark>어/영어능</mark> 력 | 신청내역   |            |          |      |       |   |   |

조회된 내역이 없습니다.